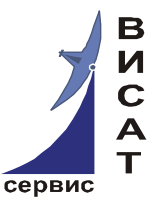

Закрытое акционерное общество «ВИСАТ-СЕРВИС»

# Программный комплекс «MonSRK»

# РУКОВОДСТВО ПО УСТАНОВКЕ

Редакция документа 2.4

Москва 2010

Данный документ является одним из четырёх документов по установке, настройке и использованию ПО «MonSRK», разработанного ЗАО «ВИСАТ-СЕРВИС» для мониторинга и управления системами кондиционирования, построенными на базе устройства «СРК-М».

В дополнении к данному документу читайте:

- Программный комплекс «MonSRK». Общее описание;
- Программный комплекс «MonSRK». Руководство пользователя.

- Программный комплекс «MonSRK».Руководство по ручной установке и настройке внешней БД.

В настоящем документе приведены рекомендации по установке серверной и клиентской части ПО «MonSRK», а также менеджера модуля COM-Ehernet фирмы Tibbo.

Содержание

| 1                              | Общая  | информация                           | 4  |
|--------------------------------|--------|--------------------------------------|----|
| 2                              | Требон | вания по наличию компонент           | 5  |
| 3                              | Устано | овка ПО MonSRK                       | 6  |
|                                | 3.1    | Установка серверной части            | 6  |
|                                | 3.2    | Установка клиентской части           | 14 |
| 4 Установка дополнительного ПО |        | 16                                   |    |
|                                | 4.1    | Установка программы Tibbo DS Manager | 18 |

#### 1 Общая информация

Программное обеспечение состоит из двух компонент: серверной и клиентской. Непосредственно с устройствами работает серверная часть, она же записывает в базу данных всю накопленную информацию: данные опроса, истории, аварийные посылки и т.п.

Клиентская часть не имеет прямой связи с устройствами; она подключается к серверу и базе данных. Все взаимодействие с устройствами осуществляется через сервер.

Сервер реализован в виде Windows-сервиса, клиентское приложение – в виде обычного графического приложения Windows.

Программное обеспечение защищено с помощью активационного кода, который высылается индивидуально. Код прописывается в настройках серверной части и содержит максимальное число устройств, создаваемых в системе, и максимальное количество одновременно работающих клиентов.

#### 2 Требования по наличию компонент

Для работы клиента и сервера на всех компьютерах, на которые устанавливается данное ПО (и клиент, и сервер), необходимо установить .NET Framework версии 2.0

(<u>http://www.microsoft.com/downloads/details.aspx?familyid=79BC3B77-E02C-4AD3-AACF-A7633F706BA5&displaylang=en</u>). Обращаем ваше внимание на то, что

.NET Framework, включаемый в Service Pack 2 для Windows XP, имеет версию 1.1. Установка .NET Framework проста - требуется лишь запустить установочный файл и согласиться с лицензионным соглашением. Дальнейшие

операции будут осуществлены автоматически.

Данное программное обеспечение требует наличия базы данных для хранения информации об устройствах. В качестве базы данных может выступать любая версия Microsoft SQL Server, начиная с 2005.

Можно воспользоваться бесплатной версией – Microsoft SQL Server 2005 Express. Ограничения, налагаемые на бесплатную версию, следующие:

- размер базы данных не более 4 ГБ;

- при наличии нескольких процессоров на сервере, куда будет установлена база данных, реально будет использоваться только один.

Версия Microsoft SQL Server 2005 Express встроена в инсталляционный пакет MonSRK-сервера. При установке сервера будет предложено установить и базу данных.

## 3 Установка ПО MonSRK

### 3.1 Установка серверной части

ВНИМАНИЕ! В виду того, что на устройствах СРК происходит запись журнала по дате, с целью исключения коллизий в моменты перехода на летнее/зимнее время, автоматический переход не реализован. Рекомендуется отключить такой переход на серверном компьютере для устранения разногласий во времени между ним и устройством.

Для установки серверной части достаточно запустить файл SRKServiceSetup.exe и следовать всем предложенным инструкциям. Напоминаем, что предварительно необходимо установить .NET Framework 2.0, если он не был установлен ранее.

После завершения установки серверной части автоматически будет запущен конфигуратор (рисунок 3.1):

| 🏁 Настройка MonSRK-сервиса                                                                                                    |                                                                                                    |  |  |  |  |
|----------------------------------------------------------------------------------------------------|----------------------------------------------------------------------------------------------------|--|--|--|--|
| Дополнительные настройки                                                                                                    |                                                                                                    |  |  |  |  |
| Стадии настройки<br>Начало настройки<br>Выбор сереера базы данных<br>Вод данных для подключения<br>Выбор логической базы данных<br>Проверка и создание таблиц<br>Настройка доступа к базе данных<br>Настройка подключений к СРК<br>Настройка клиентского доступа<br>Вод лицензионного кода<br>Сохранение настроек | Начало настройки<br>Добро пожаловать в программу настройки MonSRK-сервиса.<br>Данный мастер проводет Вас по всем этапам конфигурации.<br>Для продолжения нажмите "Далее". |  |  |  |  |
|                                                                                                    | Назад Далее                                                                                                    |  |  |  |  |
|                                                                                                    |                                                                                                    |  |  |  |  |

Рисунок 3.1.

Настройка сервера через конфигуратор осуществляется в пошаговом режиме (кнопками «Далее» или «Назад» для возврата на предыдущий шаг). Первый шаг заключается в выборе сервера базы данных (рисунок 3.2):

| 🐲 Настройка MonSRK-сервиса                                                                                                    |                                                                                                    |
|----------------------------------------------------------------------------------------------------|----------------------------------------------------------------------------------------------------|
| Дополнительные настройки                                                                                                    |                                                                                                    |
| Стадии настройки<br>— Начало настройки<br>— Выбор сервера базы данных<br>— Выбор логической базы данных<br>— Проверка и создание таблиц<br>— Настройка доступа к базе данных<br>— Настройка подключений к СРК<br>— Настройка клиентского доступа<br>— Ввод лицензионного кода<br>— Сохранение настроек | Выбор сервера базы данных.<br>Ля начала необходимо выбрать сервер базы данных.<br>● Выбрать SQL-сервер из списка:<br>.\SQLEXPRESS_SP3<br>● Указать адрес SQL-сервера вручную:<br>В т.ч. и сетевые сервера, например \\SKLAD-SERVER\SQLExpress<br>В т.ч. и сетевые сервера, например \\SKLAD-SERVER\SQLExpress<br>Соли необходимо, вы можете установить новый экземпляр Sql Server Express.<br>Установить новый экземпляр Sql Server Express |
|                                                                                                    | Назад Далее                                                                                                    |

Рисунок 3.2.

Вы можете выбрать из списка найденных на текущем ПК SQL-серверов, либо указать адрес вручную (например, если вы хотите использовать SQL-сервер, размещенный на другом ПК в сети). Если на локальном ПК не найдено ни одного SQL-сервера, то будет предложено установить SQL Server Express или же указать путь вручную. Кроме того, возможна установка и нового экземпляра SQL Server Express, который будет работать параллельно с имеющимися. Для этого нужно кликнуть по синей ссылке «Установить новый экземпляр Sql Server Express». Установка будет произведена автоматически. Пароль, задаваемый пользователю sa (system administrator), по умолчанию – MyPassword. При необходимости вы можете изменить его вручную через SQL-Manager (устанавливается отдельно).

После того, как выбран подходящий сервер, становится доступной кнопка «Далее».

Второй шаг заключается в вводе данных для подключения к SQL Server-у (рисунок 3.3):

| 👀 Настройка MonSRK-сервиса                                                                                                    |                                                                                                    |
|----------------------------------------------------------------------------------------------------|----------------------------------------------------------------------------------------------------|
| Дополнительные настройки                                                                                                    |                                                                                                    |
| Стадии настройки<br>Начало настройки<br>Выбор сервера базы данных<br>Выбор логической базы данных<br>Проверка и создание таблиц<br>Настройка доступа к базе данных<br>Настройка подключений к СРК<br>Настройка клиентского доступа<br>Ввод лицензионного кода<br>Сохранение настроек | Вердите данные для доступа к Sql-серверу. Если вы устанавливали Sql Server Express в предыдущем шаге, то оставьте использование Windows-аутентификации. |
|                                                                                                    | Назад Далее                                                                                                    |

Рисунок 3.3.

Эти данные будут использованы только для проверки наличия логической базы данных, создания таблиц и учетных записей для MonSRK-сервиса и клиентов. Если вы устанавливали SQL Server Express в предыдущем шаге, рекомендуем оставить Windows-аутентификацию.

Следующий шаг позволяет выбрать или создать логическую базу данных, в которой будут размещены рабочие таблицы (рисунок 3.4):

| 🍩 Настройка MonSRK-сервиса                                                                                                    |                                                                                                    |
|----------------------------------------------------------------------------------------------------|----------------------------------------------------------------------------------------------------|
| Дополнительные настройки                                                                                                    |                                                                                                    |
| Стадии настройки<br>Начало настройки<br>Выбор сервера базы данных<br>Выбор логической базы данных<br>Проверка и создание таблиц<br>Настройка доступа к базе данных<br>Настройка подключений к СРК<br>Настройка подключений к СРК<br>Ввод лицензионного кода<br>Сохранение настроек | Выбор логической базы данных<br>Имя базы данных: SRK Создать<br>Использовать имеющуюся базу данных<br>Сбноенть |
|                                                                                                    | Назад Далее                                                                                                    |

Рисунок 3.4.

Вы можете либо создать новую базу данных, либо использовать одну из имеющихся (если хотя бы одна будет присутствовать – например, после установки SQL Server Express не содержит ни одной базы данных). После выбора логической базы данных становится доступна кнопка «Далее».

Следующий шаг заключается в проверке наличия рабочих таблиц внутри базы данных (рисунок 3.5):

| 🅯 Настройка MonSRK-сервиса                                        |               |                      |                  |  |  |  |
|-------------------------------------------------------------------|---------------|----------------------|------------------|--|--|--|
| Дополнительные настройки                                          |               |                      |                  |  |  |  |
| Стадии настройки<br>Начало настройки<br>Выбор сервера базы данных | Проверка и    | создание таблиц      |                  |  |  |  |
| Ввод данных для подключения                                       | Таблица       | Состояние            |                  |  |  |  |
| — Выбор логической базы данных<br>— Проверка и создание таблиц    | Devices       | Не существует        | Обновить список  |  |  |  |
| Настройка доступа к базе данных                                   | DevicesImages | Не существует        | Создать таблицы  |  |  |  |
| Настройка подключений к СРК                                       | DevicesStatus | Не существует        |                  |  |  |  |
| — Настройка клиентского доступа<br>— Ввод дицензионного кода      | HistoryData   | Не существует        | Очистить таблицы |  |  |  |
| Сохранение настроек                                               | MonitorData   | Не существует        | Удалить таблицы  |  |  |  |
|                                                                   | Traps         | Не существует        |                  |  |  |  |
|                                                                   | Состояние:    | Габлиц не существует |                  |  |  |  |
| Назад Далее                                                       |               |                      |                  |  |  |  |

Рисунок 3.5.

В только что созданной базе данных нет ни одной таблицы. Их необходимо создать, нажав на кнопку «Создать таблицы» (рисунок 3.6):

| 🏶 Настройка MonSRK-сервиса                                                         |                                          |  |  |  |  |
|------------------------------------------------------------------------------------|------------------------------------------|--|--|--|--|
| Дополнительные настройки                                                           |                                          |  |  |  |  |
| Стадии настройки<br>— Начало настройки<br>— Выбор сервера базы данных              | Проверка и создание таблиц               |  |  |  |  |
| Ввод данных для подключения                                                        | Таблица Состояние                        |  |  |  |  |
| — Выбор логической базы данных<br>— Проверка и создание таблиц                     | Devices Существует Обновить список       |  |  |  |  |
| Настройка доступа к базе данных                                                    | DevicesImages Существует Создать таблицы |  |  |  |  |
| Настройка подключений к СРК                                                        | DevicesStatus Существует                 |  |  |  |  |
| <ul> <li>Настройка клиентского доступа</li> <li>Ввод дицензионного кода</li> </ul> | HistoryData Существует Очистить таблицы  |  |  |  |  |
| Сохранение настроек                                                                | MonitorData Существует Удалить таблицы   |  |  |  |  |
|                                                                                    | Тгарѕ Существует                         |  |  |  |  |
|                                                                                    | Состояние: Все таблицы существуют        |  |  |  |  |
| Назад Далее                                                                        |                                          |  |  |  |  |

Рисунок 3.6.

После создания таблиц становится доступна кнопка «Далее». Следующий шаг требует создания (или выбора среди существующих) учетных записей, от имени которых с базой данных будут работать MonSRKсервис и клиенты (рисунок 3.7):

| 🍩 Настройка MonSRK-сервиса                                                                                                    |                                                                                                    |                                             |
|----------------------------------------------------------------------------------------------------|----------------------------------------------------------------------------------------------------|---------------------------------------------|
| Дополнительные настройки                                                                                                    |                                                                                                    |                                             |
| Стадии настройки<br>Начало настройки<br>Выбор сервера базы данных<br>Выбор логической базы данных<br>Проверка и создание таблиц<br>Настройка доступа к базе данных<br>Настройка подключений к СРК<br>Настройка клиентского доступа<br>Ввод лицензионного кода<br>Сохранение настроек | Настройка доступа к базе<br>Учетная запись для MonSRK-сервиса<br>• Создать новую<br>Логин<br>Пароль<br>Создать<br>• Использовать существующую<br>Учетная запись должна иметь права<br>на чтение и запись в таблицах.<br>Логин<br>Пароль<br>Проверить | Данных<br>Учетная запись для MonSRK-клиента |
|                                                                                                    | Назад Да                                                                                                    | лее                                         |

Рисунок 3.7.

Требования к учетным записям следующие: серверная запись должна обладать правом на чтение и запись в таблицы, созданные ранее; клиентская запись должна иметь к ним доступ только на чтение.

В случае, если вы только что установили SQL Server Express, можно просто ввести соответствующие данные в поля «Создать новую» и создать записи автоматически при помощи кнопки «Создать» (рисунок 3.8):

| 🅯 Настройка MonSRK-сервиса                                                                                                    |                                                                                                    |                                                                                                    |  |  |  |  |
|----------------------------------------------------------------------------------------------------|----------------------------------------------------------------------------------------------------|----------------------------------------------------------------------------------------------------|--|--|--|--|
| Дополнительные настройки                                                                                                    |                                                                                                    |                                                                                                    |  |  |  |  |
| Стадии настройки<br>— Начало настройки<br>— Выбор сервера базы данных<br>— Выбор логической базы данных<br>— Проверка и создание таблиц<br>— Настройка доступа к базе данных<br>— Настройка подключений к СРК<br>— Настройка клиентского доступа<br>— Вьод лицензионного кода<br>— Сохранение настроек | Настройка доступа к база<br>Учетная запись для MonSRK-сервиса<br>Создать новую<br>Логин<br>Пароль<br>Создать<br>О Использовать существующую<br>Учетная запись должна иметь права<br>на чтение и запись в таблицах.<br>Логин<br>Ser<br>Пароль<br>Ser<br>Проверить<br>Учетная запись в порядке. | <ul> <li>Э ДАННЫХ</li> <li>Учетная запись для MonSRK-клиента</li> <li>Создать новую</li> <li>Логин</li> <li>Пароль</li> <li>Создать</li> <li>О Использовать существующую</li> <li>Учетная запись должна иметь права<br/>только на чтение.</li> <li>Логин</li> <li>Пароль</li> <li>Сі</li> <li>Проверить</li> <li>Учетная запись в порядке.</li> <li>После завершения конфигурирования<br/>вам будет предложено распечатать<br/>настройки для MonSRK-клиентов.</li> </ul> |  |  |  |  |
|                                                                                                    | Назад Далее                                                                                                    |                                                                                                    |  |  |  |  |
|                                                                                                    |                                                                                                    |                                                                                                    |  |  |  |  |

Рисунок 3.8.

Если вы только что создали учетные записи, то они будут проверены автоматически. Если вы выбирали учетные записи среди существующих, то появится сообщение о необходимости их проверки. Выполнить проверку можно, нажав на кнопку «Проверить». В случае, если обе учетные записи правильны, становится доступной кнопка «Далее».

Следующий шаг заключается в настройке портов, по которым MonSRKустройства будут подключаться к серверу (рисунок 3.9):

| 🐲 Настройка MonSRK-сервиса                                                                                                    |                                                                                                    |  |  |
|----------------------------------------------------------------------------------------------------|----------------------------------------------------------------------------------------------------|--|--|
| Дополнительные настройки                                                                                                    |                                                                                                    |  |  |
| Стадии настройки<br>Начало настройки<br>Выбор сервера базы данных<br>Ввод данных для подключения<br>Выбор логической базы данных<br>Проверка и создание таблиц<br>Настройка доступа к базе данных<br>Настройка подключений к СРК<br>Настройка клиентского доступа<br>Ввод лицензионного кода<br>Сохранение настроек | Настройка подключений к СРК<br>Укажите номера портов, по которым сервис будет прослушивать<br>входящие соединения от СРК-устройств. Эти номера необходимо<br>будет запрограммировать в устройствах (параметр Destination Port<br>в Tibbo DS Manager)<br>Входящий порт TCP 1002 <i>Пример: 1002</i><br>На этот порт посылают траны СРК-устройства, работающие по протоколу TCP<br>Входящий порт UDP 1004 <i>Пример: 1003</i><br>Этот порт используется для приема данных мониторинга, истории и транов<br>от устройств, работающих по протоколу UDP<br>Необходимо проверить порты.<br>Проверить Внимание! Во время проверки будет перезапущен сервис. |  |  |
| Назад Далее                                                                                                    |                                                                                                    |  |  |

Рисунок 3.9.

После ввода портов необходимо проверить их доступность. Это выполняется с помощью клика на «Проверить». В случае успеха становится доступной кнопка «Далее».

Последующий шаг требует указания порта, по которому к серверу будут подключаться клиентские программы, а также логина и пароля администратора (рисунок 3.10):

| 🍩 Настройка MonSRK-сервиса                                                                                                    |                                                                                                    |  |  |  |  |
|----------------------------------------------------------------------------------------------------|----------------------------------------------------------------------------------------------------|--|--|--|--|
| Дополнительные настройки                                                                                                    |                                                                                                    |  |  |  |  |
| Стадии настройки<br>Начало настройки<br>Выбор сервера базы данных<br>Вьод данных для подключения<br>Выбор логической базы данных<br>Проверка и создание таблиц<br>Настройка доступа к базе данных<br>Настройка подключений к СРК<br>Настройка клиентского доступа<br>Ввод лицензионного кода<br>Сохранение настроек | Настройка клиентского доступа<br>Соединение<br>Задайте входящий порт, по которому будут подключаться MonSRK-клиенты.<br>Этот порт необходимо будет указывать в настройках каждого клиента.<br>Входящий порт |  |  |  |  |
| Назад Далее                                                                                                    |                                                                                                    |  |  |  |  |
|                                                                                                    |                                                                                                    |  |  |  |  |

Рисунок 3.10

Логин и пароль в дальнейшем необходимо вводить в клиентские приложения для получения прав на редактирование устройств.

Входящий порт, как правило, задается значением 8080. Как и порты в предыдущем шаге, после ввода порта необходима его проверка на доступность. В случае, если порт свободен, становится доступна кнопка «Далее».

Предпоследний шаг – ввод лицензионного кода. Вы можете не вводить его сразу, а использовать демо-версию (рисунок 3.11):

| 🍽 Настройка MonSRK-сервиса                                                                                                    |                                                                                                    |     | × |
|----------------------------------------------------------------------------------------------------|----------------------------------------------------------------------------------------------------|-----|---|
| Дополнительные настройки                                                                                                    |                                                                                                    |     |   |
| Стадии настройки<br>Начало настройки<br>Выбор сервера базы данных<br>Выбор логической базы данных<br>Проверка и создание таблиц<br>Настройка доступа к базе данных<br>Настройка подключений к СРК<br>Настройка клиентского доступа<br>Ввод лицензионного кода<br>Сохранение настроек | Ввод лицензионный код выдается после оплаты на определенное количество<br>устройств и клиентов СРК. Лицензионный код привязывается к компьютеру.<br>Для получения лицензионного кода отправьте код компьютера в ВИСАТ-Серв<br>Ваш код компьютера:<br>m963KN+dtD6aatdrQeDi7w==<br>✓ Использовать демо-версию<br>Лицензионный код не введен.<br>Ограничения в демо версии:<br>• сервис работает от 2 до 4 часов, затем останавливается;<br>• клиент работает от 10 до 30 минут;<br>• устройств не может быть больше 2-х;<br>• хранятся только последние 20 записей мониторинга. | ис. |   |
|                                                                                                    | Назад Далее                                                                                                    |     |   |
|                                                                                                    |                                                                                                    |     |   |

Рисунок 3.11.

#### Последний шаг – сохранение настроек (рисунок 3.12):

| 🍩 Настройка MonSRK-сервиса                                                                                                    |                                                                                                    |  |
|----------------------------------------------------------------------------------------------------|----------------------------------------------------------------------------------------------------|--|
| Дополнительные настройки                                                                                                    |                                                                                                    |  |
| Стадии настройки<br>Начало настройки<br>Выбор сервера базы данных<br>Вьод данных для подключения<br>Выбор логической базы данных<br>Проверка и создание таблиц<br>Настройка доступа к базе данных<br>Настройка подключений к СРК<br>Настройка клиентского доступа<br>Ввод лицензионного кода<br>Сохранение настроек | Сохранение настроёки завершены успешно и осталось лишь<br>сохранить настроёки. Нажмите на кнопку "Сохранение настроек".<br>Сохранение настроек<br>Распечатать настройки для MonSRK-клиентов |  |
|                                                                                                    | Назад Далее                                                                                                    |  |
|                                                                                                    |                                                                                                    |  |

Рисунок 3.12.

Кроме сохранения, вы можете распечатать настройки для MonSRKклиентов: их необходимо будет вводить после установки каждого из клиентов. Для этого доступна кнопка «Распечатать настройки для MonSRK-клиентов» (рисунок 3.13).

| 63 | Настройки для MonSRK-клиентов                                                                                      | ×   |  |  |  |
|----|----------------------------------------------------------------------------------------------------|-----|--|--|--|
|    | Bcem MonSRK-клиентам необходимо указывать следующие настройки:                                                     | Зак |  |  |  |
|    | Адрес SQL-сервера: 192.168.1.111\SQLEXPRESS_SP3<br>Аутентификация: SQL-аутентификация<br>Логин: cli<br>Пароль: cli |     |  |  |  |
|    | Адрес MonSRK-сервиса: http://192.168.1.111:8080                                                                    |     |  |  |  |
|    | I<br>Логин администратора: 123<br>Пароль администратора: 123                                                       |     |  |  |  |
|    | Печать                                                                                                    |     |  |  |  |
|    | Печать без логина администратора                                                                                   |     |  |  |  |
|    | Закрыть                                                                                                    |     |  |  |  |

Рисунок 3.13.

После нажатия на кнопки печати будет вызвано стандартное диалоговое окно печати.

На этом установка и первоначальная настройка сервера завершена. Впоследствии для изменения настроек вы можете запускать приложение конфигурации из меню «Пуск». После изменения настроек необходимо перезапустить MonSRK-сервис.

3.2 Установка клиентской части

Процесс установки полностью аналогичен серверу: необходимо запустить файл SRKClientSetup.exe и следовать инструкциям.

После установки необходимо произвести конфигурирование клиента, запустив программу настройки, расположенную во вкладке MonSRK – «Конфигурирация СРК-клиента». В появившемся окне необходимо ввести данные, указанные при конфигурации сервиса. Например, для показанных ранее настроек необходимо настроить клиента следующим образом (рисунок 3.14):

| 🔡 Конфигурирование СРК-клиента 📃 🗖 🔀                   |                              |  |  |  |
|--------------------------------------------------------|------------------------------|--|--|--|
| Настройки доступа вы можете получить у администратора. |                              |  |  |  |
| SQL-сервер                                             |                              |  |  |  |
| Аутентификация:                                        |                              |  |  |  |
| 🔘 Windows-аутентификация                               |                              |  |  |  |
| SQL-аутентификация                                     |                              |  |  |  |
| Логин:                                                 | Адрес сервера:               |  |  |  |
| cli                                                    | 192.168.1.111\SQLEXPRESS_SP3 |  |  |  |
| Пароль:                                                | Имя базы данных:             |  |  |  |
| cli                                                    | SRK                          |  |  |  |
| - Настройки связи с MonSBK-сервисом                    |                              |  |  |  |
| Адрес сервера                                          |                              |  |  |  |
| http://192.168.1.111:8080                              |                              |  |  |  |
|                                                        |                              |  |  |  |
| Считать настройки                                      | Записать настройки           |  |  |  |
|                                                        |                              |  |  |  |

Рисунок 3.14.

После ввода или изменения настроек нажмите кнопку «Записать настройки».

#### 4 Настройка серверной части

Для настройки серверной части или изменения настроек запустите программу Пуск-> Программы-> MonSRK->«конфигуратор сервиса». Эта программа автоматически запускается при установке MonSRK для первоначальной настройки ПО.

Используя пункт «Дополнительные настройки» (рисунок 4.1 и 4.2) можно запрограммировать запуск скриптов, пакетных файлов, программ при возникновении аварийных ситуаций.

Используя эту возможность можно рассылать сообщения операторам при возникновении аварийных ситуаций, завершать процессы, работу ОС.

Рисунок 4.1

| ступлении событий от I                                                                                                    | туск опреде<br>СРК-устройс                                                               | ленного скрипта или прогр<br>тв.                                                                                                    | אקרו ומאואםי                                                      |
|----------------------------------------------------------------------------------------------------|------------------------------------------------------------------------------------------|----------------------------------------------------------------------------------------------------|-------------------------------------------------------------------|
| Запускать скрипт при г                                                                                                    | толучении со                                                                             | обытий:                                                                                                    |                                                                   |
| Іправление                                                                                                    | 🔽 Автоно                                                                                 | м 🔽 [СРК]                                                                                                    |                                                                   |
| Эшибки кондиционера                                                                                                    | 🗌 Нет                                                                                    | 🗖 Есть                                                                                                    |                                                                   |
| емпература                                                                                                    | 🗆 Ок                                                                                     | 🗖 Неок                                                                                                    |                                                                   |
| Аварийные сигналы                                                                                                    | 🗌 Нет                                                                                    | 🗖 Есть                                                                                                    |                                                                   |
| )шибка питания                                                                                                    | 🗌 Нет                                                                                    | 🗖 Есть                                                                                                    |                                                                   |
| lапряжение 220B                                                                                                    | 🗖 Ок                                                                                     | 🗖 Не ок                                                                                                    |                                                                   |
| )шибки коммуникации                                                                                                    | 🗆 Нет                                                                                    | 🗖 Есть                                                                                                    |                                                                   |
| )шибки СРК                                                                                                    | 🗌 Нет                                                                                    | 🗖 Есть                                                                                                    |                                                                   |
| Связь                                                                                                    | 🗌 Нет                                                                                    | 🗖 Есть                                                                                                    |                                                                   |
| гументы запуска:                                                                                                    | ые необход                                                                               | имо передать скрипту или                                                                                                    | программе при запуске.                                            |
| обые параметры, котор<br>качестве значений пар.                                                                                                    | эметров вы                                                                               | можете использовать сле                                                                                                    | ачюшие переменные                                                 |
| обые параметры, котор<br>качестве значений пар<br>GRK_DEVICE% - назван<br>MESSAGE% - сообщени<br>рипт будет запущен от<br>жомендуется поместит<br>SYSTEM%:\Documents a | аметров вы<br>ие СРК-устр<br>е о типе соб<br>имени поль<br>ъ его и сопу<br>ind Settings\ | можете использовать сле,<br>ойства и его IP-адрес;<br>ытия (например, "Темпера<br>зователя NetworkService,<br>ггствующие файлы в катал<br>NetworkService\Application | дующие переменные:<br>ятура нормализоваласы"<br>or<br>Data\MonSRK |

Рисунок 4.2.

После изменения настроек необходимо перезапустить MonSRK-сервис.

#### 5 Установка дополнительного ПО

### 5.1 Установка программы Tibbo DS Manager

Данная программа необходима для настройки устройств СРК-М. Находится на диске в папке «Tibbo DS Manager».

Установка программы довольно проста. Запустите файл установщика (Setup.exe). Появится пригласительное окно (рисунок 5.1):

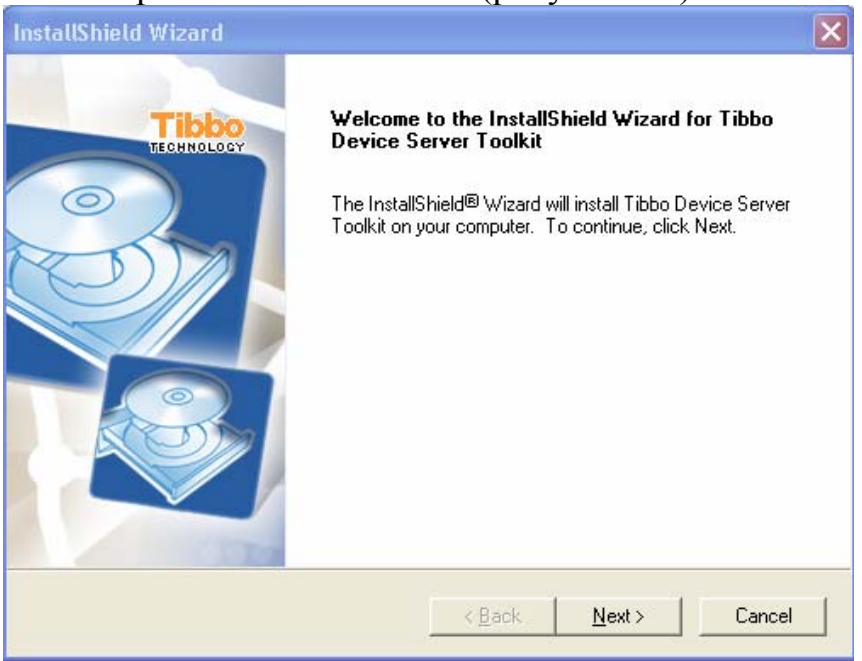

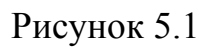

Далее следует окно лицензионного соглашения (рисунок 5.2):

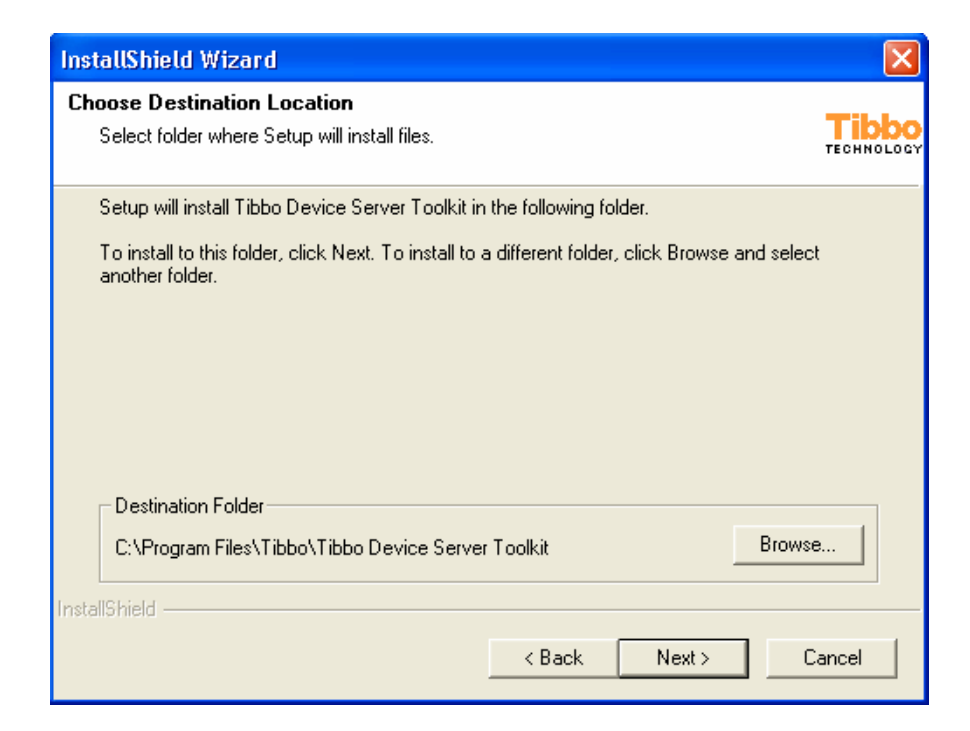

Рисунок 5.2

Окно выбора пути установки (рисунок 5.3):

| InstallShield Wizard                                                                                               |                     |  |  |  |
|----------------------------------------------------------------------------------------------------|---------------------|--|--|--|
| Choose Destination Location<br>Select folder where Setup will install files.                                       | Tibbo<br>TECHNOLOGY |  |  |  |
| Setup will install Tibbo Device Server Toolkit in the following folder.                                            |                     |  |  |  |
| To install to this folder, click Next. To install to a different folder, click Browse and selec<br>another folder. | ł                   |  |  |  |
| Destination Folder                                                                                                 |                     |  |  |  |
| C:\Program Files\Tibbo\Tibbo Device Server Toolkit                                                                 | e                   |  |  |  |
| InstallShield                                                                                                    |                     |  |  |  |
| < Back Next > C                                                                                                    | Cancel              |  |  |  |

## Рисунок 5.3

Затем появляется окно выбора компонент для установки. Мы рекомендуем сделать выбор следующим образом (рисунок 5.4):

| InstallShield Wizard                                                             |                                                                                                    |
|----------------------------------------------------------------------------------|----------------------------------------------------------------------------------------------------|
| Select Components<br>Choose the components Setup will install.                   |                                                                                                    |
| Select the components you want to install, and clear the cristall.               | omponents you do not want to<br>Description<br>Includes Virtual Serial Port<br>Driver (VSPD) and Port<br>Monitor. VSPD is used to<br>create Virtual Serial Ports<br>(VSPs) on the PC. Using VSP<br>existing "serial" application<br>can access the EM100<br>(DS100) and a serial device<br>"behind it". Port Monitor logs<br>activity of VSPs |
| Space Required on C: 3332 K<br>Space Available on C: 19824788 K<br>InstallShield | ( Nevt ) Cancel                                                                                                    |
|                                                                                  |                                                                                                    |

Рисунок 5.4

Нажатием на кнопку «Next» завершите процесс установки.